## WIE KANN ICH MEIN PASSWORT ÄNDERN?

 Wenn Sie sich im Webshop angemeldet haben, sehen Sie, dass der Button "Anmelden" verschwunden ist und statt dessen "Mein Konto" erscheint.

|                                                                                   |                                                 | Veranstaltungen                  |                         |
|-----------------------------------------------------------------------------------|-------------------------------------------------|----------------------------------|-------------------------|
|                                                                                   |                                                 | Keine Filter gesetzt             | ~                       |
|                                                                                   |                                                 |                                  | 🗎 Filter löschen        |
| 46 Veranstaltungen                                                                |                                                 |                                  |                         |
| Populismus!                                                                       |                                                 |                                  |                         |
| KLEINES HAUS                                                                      |                                                 |                                  |                         |
| 🗖 Mi. 06.12.2017                                                                  | © 20:00                                         | Ø Kleines Haus                   | Restkarten              |
|                                                                                   | a mit Christoph                                 | Hein                             |                         |
| Trutz: Lesun                                                                      | g mit Omistopi                                  |                                  |                         |
| Trutz: Lesun                                                                      | © 20:00                                         | 🖲 Großes Haus                    | Karten                  |
| Die Dreigros                                                                      | © 20:00                                         | () Großes Haus                   | Karten                  |
| Trutz: Lesun<br>Do. 07.12.2017<br>Die Dreigros                                    | © 20.00<br>chenoper<br>© 19.30                  | ଡି Großes Haus<br>ଡି Großes Haus | © Ausverkauft           |
| Trutz: Lesun<br>Do. 07.12.2017<br>Die Dreigros<br>Fr. 08.12.2017<br>Was soll den  | © 20.00<br>chenoper<br>© 19.30                  | Großes Haus     Großes Haus      | Karten<br>© Ausverkautt |
| Trutz: Lesun Do. 07.12.2017 Die Dreigros Fr. 08.12.2017 Was soll den KLEINES HAUS | © 20.00<br>chenoper<br>© 19.30<br>In das Gejamm | Großes Haus     Großes Haus      | Karten<br>③ Ausverkauft |

2. Klicken Sie auf "Mein Konto" und wählen Sie im Drop-Down-Menü "Kundendaten" aus.

|                                                                                  |                                                                    | Veranstaltungen                | Kundendaten    |          |
|----------------------------------------------------------------------------------|--------------------------------------------------------------------|--------------------------------|----------------|----------|
|                                                                                  |                                                                    |                                | Abmelden       |          |
|                                                                                  |                                                                    | Keine Filter gesetzt           |                | ~        |
|                                                                                  |                                                                    |                                | 🗐 Filter lösch | hen      |
| 46 Veranstaltungen                                                               |                                                                    |                                |                |          |
| Populismus!                                                                      |                                                                    |                                |                |          |
| KLEINES HAUS                                                                     | © 20:00                                                            | Ø Kleines Haus                 | Res            | stkarten |
|                                                                                  |                                                                    |                                |                |          |
|                                                                                  |                                                                    |                                |                |          |
| Trutz: Lesun                                                                     | g mit Christoph                                                    | n Hein                         |                |          |
| Trutz: Lesun                                                                     | g mit Christoph<br>© 20:00                                         | n Hein<br>◎ Großes Haus        | к              | arten    |
| Trutz: Lesun                                                                     | g mit Christoph<br>© 20:00                                         | n Hein<br>∜ Großes Haus        | к              | arten    |
| Trutz: Lesun<br>□ 00. 07.12.2017<br>Die Dreigros<br>□ Fc 08.12.2017              | g mit Christoph<br>© 20:00<br>chenoper<br>© 19:30                  | © Großes Haus<br>© Großes Haus | () Ausvertautt | arten    |
| Trutz: Lesun<br>Do. 07.12.2017<br>Die Dreigros<br>Fr 08.12.2017<br>Was soll der  | g mit Christoph<br>©20:00<br>chenoper<br>© 19:30<br>nn das Gejamm  | © Großes Haus<br>© Großes Haus | () Ausvertautt | arten    |
| Trutz: Lesun<br>Do. 07.12.2017<br>Die Dreigros<br>Fr. 08.12.2017<br>Was soll der | g mit Christoph<br>© 20:00<br>chenoper<br>© 19:30<br>an das Gejamm | © Großes Haus<br>© Großes Haus | () Ausvertautt | arten    |

3. Die Übersicht Ihrer hinterlegten Kundendaten erscheint. Wenn Sie weiter nach unten scrollen, finden Sie unter Ihren Kontaktdaten die Eingabefelder zur Passwortänderung.

| < Zurück |                                 | Kundendaten ä | indern         |              |
|----------|---------------------------------|---------------|----------------|--------------|
|          | Anrede*                         |               |                |              |
|          | Frau                            |               | $\sim$         | •            |
|          | Titel                           |               |                | 11           |
|          | Vorname*<br>Julia               |               |                | Л            |
|          | Namenszusatz                    |               |                | $\mathbf{V}$ |
|          | Nachname*<br>Testkundin         |               |                | V            |
|          | c/o (z. B. Firma)               |               |                | •            |
|          | Strate"<br>Bertolt-Brecht-Platz |               | Haus-Nr.*<br>1 |              |
|          | PL2*<br>10117                   | os*<br>Berlin |                |              |
|          | Land*                           |               |                |              |
|          | Deutschland                     |               | ~              |              |
|          | E-Mai*                          |               | ·              |              |

4. Nun geben Sie bitte Ihr aktuelles Passwort und zwei Mal Ihr neues Passwort ein. Drücken Sie anschließend auf "Speichern".

| Altes Passwort                                     |                                                                                                    |
|----------------------------------------------------|----------------------------------------------------------------------------------------------------|
| Neues Passwort                                     | Achten Sie darauf, dass Ihr neues                                                                   |
|                                                    | Passwort zwei Mal ganz genau gleich                                                                 |
| Passwort-Wiederholung                              | geschrieben ist.                                                                                    |
| / Ich habe die Hinweise a<br>Speicherung meiner Da | um Datenschutz und die Inhalte der AGB zur Kenntnis genommen und bin mit der<br>ten einverstanden.* |
|                                                    | Spaicharp                                                                                           |

BERLINER ENSEMBLE GMBH BERTOLT-BRECHT-PLATZ 1 10117 BERLIN WWW.BERLINER-ENSEMBLE.DE

Berliner Ensemble GmbH Geschäftsführer: Oliver Reese, Jan Fischer HRB-Nr.: 45435 beim Amtsgericht Berlin Charlottenburg Ust.-ID Nr. DE 155555488